## Handleiding Digitaal Wedstrijd Formulier (DWF) voor de scheidsrechter

Ga naar dwf.volleybal.nl. Op de tablet staan de inlogcodes al ingevuld Klik de juiste wedstrijd aan.

| Digitaal wedstrijd formulier        |   |  |  |  |  |
|-------------------------------------|---|--|--|--|--|
| Tornax MB 1 12:15 Dash MB 2         | ٥ |  |  |  |  |
| Pajodos JC 1 13:00 Dash JC 1        | ٥ |  |  |  |  |
| Dash DS 3 13:30 SV Loil DS 1        | 0 |  |  |  |  |
| Dash MC 2 13:30 WIK Steenderen MC 2 | 0 |  |  |  |  |
| Dash MC 1 15:30 VV Alterno MC 3     | 0 |  |  |  |  |
| Dash DS 2 15:30 Vollverijs DS 1     | 0 |  |  |  |  |

Laat de coaches/aanvoerders de spelers voor de betreffende wedstrijd invoeren. Hierbij moeten ze ook aangeven wie de aanvoerder en evt. libero is.

| Dash DS 2 |                                 |          |               |         | 15:30              | :30 Vollverijs DS 1      |                                          |
|-----------|---------------------------------|----------|---------------|---------|--------------------|--------------------------|------------------------------------------|
|           | WEDSTRIJDCODE:                  | DPB BG   | POULE: DPB    | LOCATIE | : 'T Jebbink Vorde | n VELD:                  | DATUM: Zaterdag 25 Oktober 2014 15:30    |
| Spelers – |                                 |          |               |         |                    |                          |                                          |
| Rugnr.    | Naam                            | Relatiec | ode Geb.datum | ID ak   | koord Rugr         | ır. Naam Re              | Relatiecode Geb.datum ID akkoord         |
|           | Ludden, Leonie                  | CFB8N3T  |               |         | 0                  | Spelers behere           | Geef minimaal 6 ID's akkoord             |
| 2         | Draaijer, Maaike                | CFB4G4N  | I             |         | •                  | Minimaal (<br>Er is geen | .6 spelers<br>n aanvoerder geselecteerd. |
| 3         | Gerritsen, <mark>R</mark> ienke | CFF3T1E  |               |         |                    | )pmerkingen              | -                                        |

Voor thuisteams: de meeste namen en rugnummers

Spelers beheren

staan er al in. Via kunnen hier wijzigingen in worden aangebracht zoals

- spelers verwijderen voor deze wedstrijd

- spelers toevoegen aan deze wedstrijd
- shirtnummers aanpassen (op betreffende speler

klikken)

- functie (speler, aanvoerder of coach) aanpassen (op betreffende speler klikken)

Spelers beheren

Voor uitteams: Klik op

. Via de + kan je

spelers toevoegen aan de betreffende wedstrijd.

Dit zijn spelers die bij de NeVoBo bekend zijn in dit team te spelen.

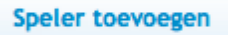

Via kunnen spelers toegevoegd worden die niet in dit overzicht staan. Zoek op naam en spelers verschijnen in een lijstje eronder.

| keiz                      |    |
|---------------------------|----|
| Keizer, Lidwien (CJF0Q5K) | *  |
|                           | ÷. |

Door vervolgens op de speler te klikken kan je het rugnummer toevoegen en de functie aangeven (speler, aanvoerder of libero).

| Rugnr.                     | 1                            |
|----------------------------|------------------------------|
| Standaard op formulier als | Aanvoerder 🔲 Libero 🗹 Speler |

Laat beide coaches tevens de begeleiding voor de betreffende wedstrijd invoeren. Dit moeten mensen zijn met een NeVoBo relatienummer.

| Opslaan Verw       | rijderen Coach wijzigen                                                 |
|--------------------|-------------------------------------------------------------------------|
| Begeleiding zoeken | Harbers, Geert (CDX0J5P)<br>Voeg een niet geregistreerde begeleider toe |
| Naam *             | Harbers, Geert                                                          |

Controleer de spelerskaarten. Zet achter elke speler en begeleider een vinkje in het rondje indien de kaart akkoord is.

Klik bij Official, indien nog niet ingevuld, op Nog niet bepaald en zoek de naam van de scheidsrechter op en sla deze op.

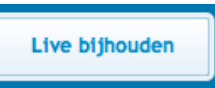

Voer de toss uit. Hierna kan het DWF worden gestart door op **beneficient** te klikken. Geef bij de teller aan hoe de ploegen staan en wie er start met serveren.

| Opmerkingen over deze wedstrijd |                       |                                     |                  |  |  |
|---------------------------------|-----------------------|-------------------------------------|------------------|--|--|
|                                 | Geen                  |                                     | •                |  |  |
|                                 | Opmerkingen           |                                     | li li            |  |  |
|                                 |                       |                                     |                  |  |  |
| Akkoord aanvoer                 | der (T)opduikers HS 3 | Akkoord aanvoerder Netsmashers HS 4 | Akkoord official |  |  |
|                                 |                       | Versturen                           |                  |  |  |

Eind van de wedstrijd DWF laten controleren en ondertekenen (aanvinken) door aanvoerders en scheidsrechter. Daarna op versturen klikken

## Handleiding Digitaal Wedstrijd Formulier (DWF) voor de teller

Nadat de scheidsrechter akkoord heeft gegeven om de wedstrijd te starten op het

| (Т)орс | luikers HS 3 Kant | wissel      | HS 4 |
|--------|-------------------|-------------|------|
|        | Set 1 begi        | nopstelling |      |
| LA     | LV                | RV          | (RA) |
| MA     | MV                | MV          | MA   |
| RA     | RV                | LV          | LA   |
| 2356   | 7 14              |             | 67   |
|        | Begin             | service     |      |

Noteer de opstelling van beide teams door de nummers aan te klikken (RA-RVMV-LV-LA-MA). Als een nummer (RA) is ingevoerd verschijnt deze in het rondje en kan je het volgende nummer (RV) aan klikken.

Als je per ongeluk een verkeerd nummer hebt aangeklikt, dan klik je dit nummer nogmaals aan. Je kan hiervoor dan een ander nummer kiezen.

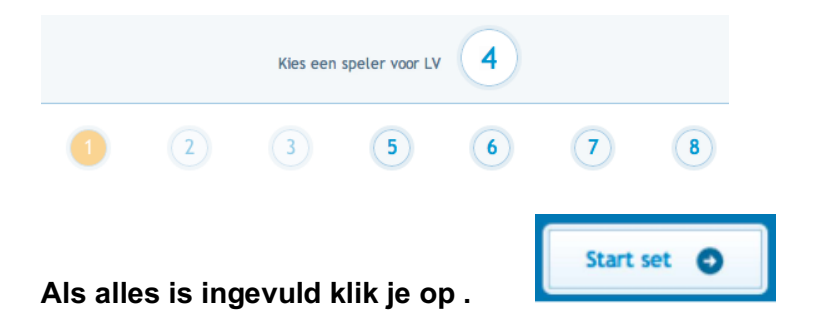

Je komt in het volgende scherm:

| Sets (1)                                         | 0 - 0 Volgende set 🕥                             |
|--------------------------------------------------|--------------------------------------------------|
| (T)opduikers HS 3 + 0 -                          | 0 + Netsmashers HS 4 •                           |
| Set<br>+ 0                                       | 1<br>0 + Serveert (1)                            |
| Straf toekennen Opstellingsfout Spelophouden (0) | Spelophouden (0) Opstellingsfout Straf toekennen |

Punten en time-outs houd je bij door deze bij de juiste ploeg aan te klikken.

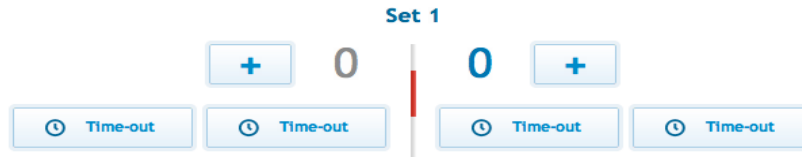

Spel ophouden, Opstellingsfout en Straf toekennen worden alleen gebruikt indien de scheidsrechter daarom verzoekt.

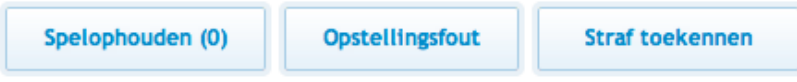

Spelerswissels houd je bij door op het nummer van de speler te klikken die gewisseld wordt. Je komt in een nieuw scherm waar je het nummer aan kunt klikken van de wisselspeler die in het veld komt.

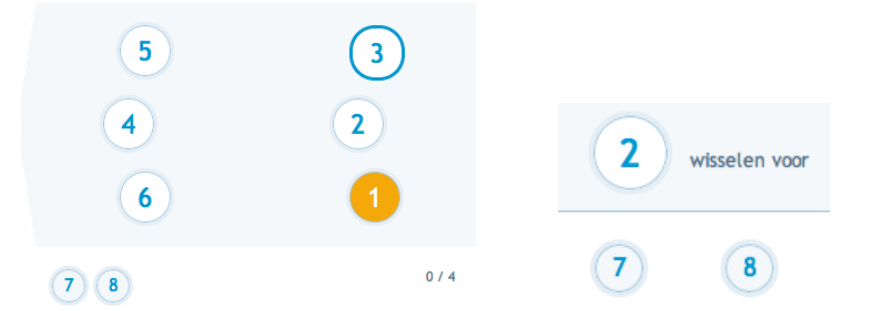

Wanneer je een foutje hebt gemaakt bij de punten/time-outs of wissels kan je deze annuleren bij Setverloop. Klik dit tabblad aan. Je kan de laatste actie annuleren door op het rode kruisje te drukken.

| Setverloop                   | - |
|------------------------------|---|
| Punt gemaakt <b>1+ 3 - 3</b> | × |
| 3 2 - 3 1+ Punt gemaakt      |   |

Aan het eind van de set vraagt het DWF of de volgende set gestart kan worden. Het DWF wisselt automatisch de beginservice en wisselt de ploegen van kant.

Wat te doen bij vastlopen DWF:

Probeer de pagina te vernieuwen. Wanneer dit niet lukt, open dan opnieuw de pagina dwf.volleybal.nl en klik de juiste wedstrijd aan. Je kan verder gaan waar je gebleven was.

Schrijf de setstanden op! Het gebeurt (sporadisch) dat alles weer op 0-0 springt.